## Conectados es más fácil

Guía rápida para consultar plan de pagos, historial de pagos y notificaciones de Préstamos y Leasings.

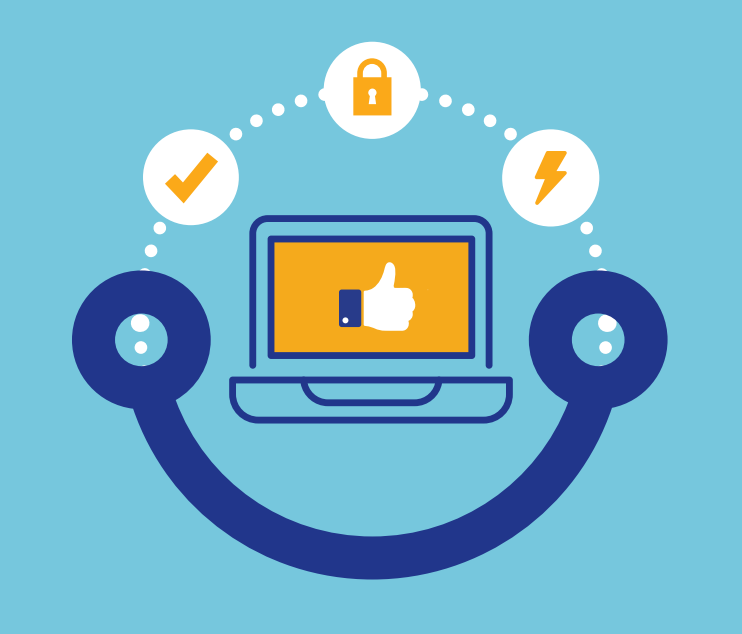

**BICSA** 

Consulte el plan e historial de pagos y las notificaciones de su préstamo o leasing desde nuestra Banca en Línea.

Ágil, accesible y amigable.

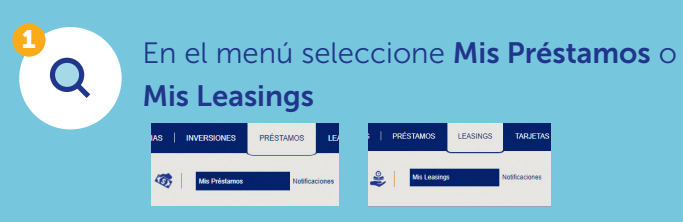

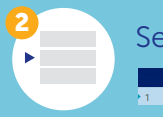

Seleccione el número de la operación.

## Plan de pagos

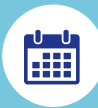

Luego de seleccionar el número de operación presione **Plan de pagos.** 

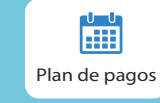

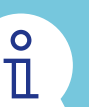

Verá el detalle de sus cuotas que podrá descargar e imprimir.

## Historial de pagos

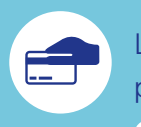

Luego de seleccionar el número de operación presione **Historial de pagos.** 

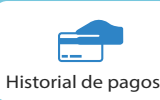

ů

Verá todos los pagos realizados que tambien podrá descargar e imprimir.

## **Notificaciones**

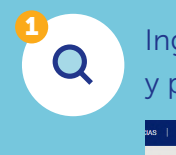

Ingrese a **Préstamos** o **Leasings** en el menú y presione **Notificaciones**.

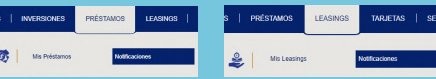

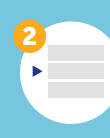

Seleccione la notificación de Comprobante de desembolso, Aviso o Recibo de pago, y descargue presionando en el **Asunto**.

|   | Estado | ۰ | Servicio | ٠ | Fecha 👴    | , | No. Operación                           | ٠ | Asunto                    |
|---|--------|---|----------|---|------------|---|-----------------------------------------|---|---------------------------|
| 1 | Leída  |   | Prestamo |   | DD/MM/AAAA |   | ####################################### |   | Comprobante de Desembolso |
| 2 | Leída  |   | Prestamo |   | DD/MM/AAAA |   | ##########                              |   | Aviso de Pago             |
| 3 | Leída  |   | Prestamo |   | DD/MM/AAAA |   | ####################################### |   | Recibo de Pago            |